# آموزش استفاده و جستجو در بانک اطلاعاتی Ovid

(۲)

میترا فصیحی، کارشناس امور رایانه مرکز کامپیوتر دانشکده بهداشت،

دانشگاه علوم پزشکی تهران

mfhm\_2000@yahoo.com

درشماره قبل در مورد بعضی از امکانات بانک اطلاعاتی Ovid صحبت کردیم. در این مقاله به بررسی یکی دیگر از امکانات

Ovid يعنى جستجوى پيشرفته (advanced search) مىپردازيم.

جستجوى پيشرفته در Ovid:

این گزینه به صورت پیش فرض در Ovid نمایش مییابد که دارای چهار گزینه title ،author ،keyword و journal میباشد

(شکل ۱). با انتخاب این گزینه ها موضوع مورد نظر به ترتیب درمیان کلمات کلیدی، نویسندگان، عنوان مقالات ومجلات جستجو

مىگردد.

| 🚰 Ovid: Search Form   | - Microsoft Internet Explorer                                                                                |                       |                  |         | _ 8 >              |
|-----------------------|----------------------------------------------------------------------------------------------------|-----------------------|------------------|---------|--------------------|
| File Edit View Fa     | avorites Tools Help                                                                                          |                       |                  |         |                    |
| 🗢 Back 👻 🤿 👻 🙆        | 👔 🚮 🔯 Search 📷 Favorites 🎯 Media 🎲 🖏 🖬 🎒 💽 - 📄                                                               |                       |                  |         |                    |
| Address 🕘 http://gate | eway.ut.ovid.com/gw1/ovidweb.cgi                                                                             |                       | <b>•</b>         | ∂G0     | Links <sup>:</sup> |
|                       | ovid MEDLINE(R)                                                                                              |                       |                  |         | -                  |
|                       | 1966 to July Week 4 2006                                                                                     |                       | ovid web         | gatev   | vay                |
|                       | ¢                                                                                                    | 🕽 Change Database   🛙 | 2 Help   82 L(   | DGOF    | F                  |
|                       |                                                                                                    | 0                     | j¤, Saved Search | es/Aler | ts                 |
| #                     | Search History                                                                                               | Results               | Display          |         |                    |
| 1                     | green tea polyphenols.mp. [mp=title, original title, abstract, name of substance word, subject heading word] | 228                   |                  | Y       |                    |
| Combin                | e Searches The Delete Searches Save Search/Alert                                                             |                       |                  |         | 1                  |
|                       |                                                                                                    |                       |                  |         | 1                  |
|                       | Delete Sets                                                                                                  |                       |                  |         |                    |
| Advanced              | Basic S Find                                                                                                 |                       |                  |         |                    |
| Search                | Search Citation Search                                                                                       | n 1001s               |                  |         |                    |
| Keyword               | Author Title Journal                                                                                         |                       |                  |         |                    |
| Enter the Author      | <b>'s</b> last name, a space, and first initial if known:                                                    |                       |                  |         |                    |
|                       | SEARCH                                                                                                    |                       |                  |         |                    |
|                       |                                                                                                    |                       |                  |         |                    |
|                       |                                                                                                    |                       |                  |         |                    |
| Limits 🌱 🔊 🕅          | 1ore Limits                                                                                                  |                       |                  |         |                    |
| Full Text             | Humans                                                                                                    | 🗆 English Languag     | e                |         |                    |
| Review Articles       | s Abstracts                                                                                                  | 🗆 EBM Reviews         |                  |         |                    |
|                       |                                                                                                    |                       |                  |         |                    |
| Publication Year      |                                                                                                    |                       |                  |         |                    |
|                       |                                                                                                    |                       |                  |         |                    |
| Results               |                                                                                                    |                       |                  |         |                    |
|                       |                                                                                                    |                       |                  |         |                    |
| E Done                |                                                                                                    |                       | Internel         |         |                    |
| 🏽 🚮 Start             | 🗊 📀 🔰 💆 Document2 🔄 🔄 article 👘 🖉 TUMS Digit 🛛 🖉 Ovid: Sear 🤌 Yahoo! Mai 🔄 article                           | •                     | 🄗 🍕 🚱 🚅 🔣        | 🔈 г     | 12 PM              |

(شکل ۱)

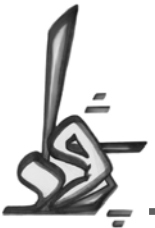

http://ssrc.tums.ac.ir/pajouda

برای این منظور پس از تایپ موضوع مورد جستجو، گزینه مورد نظر را انتخاب نمایید. در انتها بر روی search کلیک کنید تا نتایج جستجویتان نمایان گردد. با کلیک بر روی display میتوانید نتایج بازیابی شده را به طور کاملتر مشاهده کنید (در شماره قبل توضیحات بیشتری در مورد مطالب فوق داده شد). میتوانید جستجوی خود را در قسمت limits محدود کنید.

## سرعنوانهای موضوعی پزشکی (Medical subject heading):

Medical Subject heading) است که توسط کتابخانه ملی (controlled vocabulary) است که توسط کتابخانه ملی پزشکی (national library of medicine)، طبقه بندی و جستجوی اطلاعات زیست شناسی و پزشکی (national library of medicine)، طبقه بندی و جستجوی اطلاعات زیست شناسی و پزشکی استفاده می گردد. بسیاری از کلمات هممعنی، مترادف های نزدیک و مفاهیم مرتبط به هم در MeSH موجود است که استفاده کننده را قادر می سازد تا مناسبترین مفهوم و مطالب مرتبط را بیابد. سیستمهای مختلفی با ایجاد پایگاههای اطلاعاتی سرعنوانهای موضوعی و فرهنگ لغات پزشکی جامعی را به صورت online در اختیار استفاده کنندگان قرار می دهند. زمانی که در سرعنوانهای موضوعی و فرهنگ لغات پزشکی جامعی را به صورت online در اختیار استفاده کنندگان قرار می دهند. زمانی که در سرعنوانهای موضوعی و فرهنگ لغات پزشکی جامعی را به صورت online در اختیار استفاده کنندگان قرار می دهند. زمانی که در سرعنوانهای موضوعی و فرهنگ لغات پزشکی جامعی را به صورت online در اختیار استفاده کنندگان قرار می دهند. زمانی که در سرعنوانهای موضوعی و فرهنگ لغات پزشکی جامعی را به صورت online در اختیار استفاده کنندگان قرار می دهند. زمانی که در است موضوعی و فرهنگ لغات پزشکی جامعی را به صورت online در اختیار استفاده کنندگان قرار می دهند. زمانی که در این سیستمها کلمه ای جستجو می گردد، تطبیق لازم با سرعنوانهای موضوعی (subject heading) موجود در پایگاه اطلاعاتی صورت می گیرد تا اطلاعات مناسب و و ابسته به موضوع مورد جستجو بازیابی گردد. در Ovid نیز با انتخاب گزینه ong term to می در در subject heading می در الاعات می در اسیان فرهنگ لغات کنترل شده انجام داد.

#### تطبيق واژه هادر Ovid:

یکی از جستجوهای مفید در جستجوی پیشرفته، امکان تطبیق واژه ها(vocabulary mapping) است. بهترین جستجو در آن دسته ازپایگه های اطلاعاتی انجام می شود که از سرعنوان های موضوعی (subject heading) برای جستجو استفاده می کنند این نوع جستجو از طریق انتخاب گزینه advanced search در قسمت advanced search امکان پذیر است برای روشین شدن مطلب بر روی keyword در قسمت davanced search کلیک کنید به عنوان مثال green tea polyphenols را در قسمت search را نیز انتخاب گزینه search در شکل ۲).

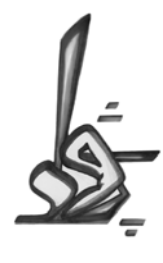

سال اول– شمارہ ۲– بھار ۱۳۸٦

|                                                                                                    | III   Wooder I II Pavonces (Johnsto                             |                                       |                |                           |                       |
|----------------------------------------------------------------------------------------------------|-----------------------------------------------------------------|---------------------------------------|----------------|---------------------------|-----------------------|
| fress 🥙 http://gateway.                                                                             | ut.ovid.com/gw2/ovidweb.cgi                                     |                                       |                |                           | • @G                  |
|                                                                                                    |                                                                 |                                       |                | 45) Change I              | Database 🖸 Help 🚳 LOO |
|                                                                                                    |                                                                 |                                       |                |                           | LLP, Saved Searches   |
| # Searc                                                                                             | h History                                                       |                                       |                | Results                   | Display               |
|                                                                                                    |                                                                 |                                       |                | -                         | -                     |
| Combine Search                                                                                      | es Delete Searches 🔜 Sa                                         | ve Search/Alert                       |                |                           |                       |
|                                                                                                    | 1 1.1.1.1.1                                                     |                                       |                |                           |                       |
|                                                                                                    |                                                                 |                                       |                |                           |                       |
|                                                                                                    | Basic Find                                                      |                                       | A              |                           |                       |
| Search Search                                                                                       | earch Citation                                                  |                                       | More Fields    | Search Tools              |                       |
| Keyword 🔨 Aut                                                                                       | hor Title 🔽 Journal                                             |                                       |                |                           |                       |
| inter Keyword o                                                                                     | r phrase (use "\$" for                                          | Map Te                                | erm to Subject |                           |                       |
|                                                                                                    |                                                                 | I have address and                    |                |                           |                       |
| runcation):                                                                                         |                                                                 | Heading                               |                |                           |                       |
| runcation):<br>reen tea polyphenols                                                                 | ]                                                               | SEARC                                 | н              |                           |                       |
| runcation):<br>green tea polyphenols                                                                | ]                                                               | SEARC                                 | н              |                           |                       |
| runcation):<br>greenteapolyphenols                                                                  |                                                                 | SEARC                                 | н              |                           |                       |
| runcation):<br>greenteapolyphenols<br>imits - ⓒ More                                                | ı Limits                                                        |                                       | H              |                           |                       |
| imits -) More                                                                                       | Limits                                                          |                                       | н              | □ English L<br>□ FBM Revi | anguage               |
| imits<br>Full Text<br>Review Articles<br>Latest Update                                              | ⊨Limits<br>□ Humans<br>□ Abstracts<br>□ Core Clinic             | SEARCI                                | H<br>M)        | □ English L<br>□ EBM Revi | anguage<br>ews        |
| imitsMore                                                                                           | Limits                                                          | SEARC                                 | H<br>M)        | □ English L<br>□ EBM Revi | anguage<br>ews        |
| runcation):<br>imits —) More<br>Full Text<br>Review Articles<br>Latest Update<br>ublication Year [- | Limits<br>Humans<br>Abstracts<br>Core Clinic                    | searci<br>searci<br>cal Journals (AII | H<br>M)        | ⊏ English L<br>□ EBM Revi | anguage<br>ews        |
| imitsMore<br>imitsMore<br>Full Text<br>Review Articles<br>Latest Update<br>ublication Year [-       | Limits<br>□ Humans<br>□ Abstracts<br>□ Core Clinic<br>▼ ▼       | SEARC                                 | M)             | ⊏ English L<br>⊏ EBM Revi | anguage<br>ews        |
| imitsMore<br>Full Text<br>Review Articles<br>Latest Update<br>ublication Year [-                    | Limits     Humans     Abstracts     Core Clinic     Core Clinic | SEARC                                 | M)             | □ English L<br>□ EBM Revi | anguage<br>ews        |
| imits                                                                                               | Abstracts                                                       | SEARC                                 | Н<br>М)        | ⊏ English L<br>⊏ EBM Revi | anguage<br>ews        |

(شکل ۲)

با توجه به انتخاب گزینه map term to subject heading، نتایج جستجو به صورت شکل ۳ می باشد.

| dress   42 |                                                                                                    |                           |                     |                |
|------------|----------------------------------------------------------------------------------------------------|---------------------------|---------------------|----------------|
|            | http://gateway.ut.ovid.com/gw2/ovidweb.cgi                                                           |                           |                     | • (~Go         |
| 0 V        | Mapping Display                                                                                      |                           |                     |                |
|            | ······································                                                               |                           | A Main Convole Dag  | ovid web gatew |
|            |                                                                                                    |                           | 100 Main Search Pag |                |
|            |                                                                                                    |                           |                     |                |
| ick or     | a subject beading to view more general and more so                                                   | ecific terms within the t | ree                 |                |
| ien or     | ra sabjete nedalný to view nore general ana more sp                                                  |                           |                     |                |
| Incl       | ude All Subheadings                                                                                  |                           |                     |                |
| ombin      | e selections with: OR 💌 CONTINUE »                                                                   |                           |                     |                |
| Palaet     | - Subject Heading                                                                                    | Evolodo                   | Focus               | Feena          |
| F          | Catechip                                                                                             | Explode                   | Focus               | scope          |
|            | Tea                                                                                                  |                           | -<br>-              |                |
|            | Phenols                                                                                              |                           |                     |                |
|            | Elavopoide                                                                                           | -                         | г.<br>Г             |                |
|            | Polymers                                                                                             |                           |                     |                |
| -          | Aptioxidapts                                                                                         |                           |                     |                |
|            | HINDING CO                                                                                           |                           | ,<br>               |                |
|            | "MAD Kinaco Signaling System"                                                                        |                           |                     |                |
|            | "MAP Kinase Signaling System"<br>Keratipocytes                                                       | Г                         | <b>—</b>            |                |
|            | <u>"MAP Kinase Signaling System"</u><br><u>Keratinocytes</u><br>Skin Neoplasms                       |                           |                     | 0              |
|            | <u>"MAP Kinase Signaling System"</u><br><u>Keratinocytes</u><br><u>Skin Neoplasms</u><br><u>Mice</u> |                           |                     | 0              |

(شىكل ٣)

به این معنا که green tea polyphenols با ۱۰ سر عنوان موضوعی map شده است. (در هر مقاله با توجه به موضوع آن چند کلمه به عنوان subject heading مقاله مشخص می شود که نشان دهنده موضوعات اصلی آن مقاله می باشد. معمولاً برای هر مقاله ۲ یا ۳ موضوع اصلی و ٦ تا ۱۰ موضوع فرعی انتخاب می شود که این مقالات براساس کلمات انتخاب شده توسط متخصصین

http://ssrc.tums.ac.ir/pajouda

موضوعی وارد پایگاه اطلاعاتی مربوطه میگردد). پس از انتخاب subject heading مربوطه میتوان explode یا focus را انتخاب کرد. focus یعنی فقط مقالاتی نشان داده شود که کلمه مورد نظر شما یکی از موضوعات اصلی آن مقاله باشد و explode یعنی آن کلمه و تمامی کلماتی که زیر شاخه آن مطرح میشوند را به صورت ترکیبی جستجو کند. پس از انتخاب subject heading و explode یا focus برای انتخاب جنبههای مختلف موضوع انتخابی روی continue کلیک کنید (شکل ٤).

| dress with http://gateway.ut.ovid.com/gw2/ovidweb.cg                                                              | tere ]un                                                         |
|----------------------------------------------------------------------------------------------------|------------------------------------------------------------------|
| ○ V I D' Subheading Display                                                                                       |                                                                  |
|                                                                                                    | R Search Tools A Main Search Pane R Help & L OGE                 |
|                                                                                                    |                                                                  |
| mbine selections with OB CONTINUE >                                                                               |                                                                  |
|                                                                                                    |                                                                  |
| ubheadings for: <b>Tea</b>                                                                                        |                                                                  |
|                                                                                                    |                                                                  |
| Include All Subheadings (3672)                                                                                    |                                                                  |
| or choose one or more of these subheadings                                                                        |                                                                  |
| L /ae - Adverse Effects (338)                                                                                     | m _ /me - Metabolism (101)                                       |
| I /an - Analysis (174)                                                                                            | I /mi - Microbiology (41)                                        |
| ☑ /ch - Chemistry (1274)                                                                                          | /ps - Parasitology (6)                                           |
| /cl - Classification (26)                                                                                         | 🛄 🗖 /ph - Physiology (22)                                        |
| □ /cy - Cytology (2)                                                                                              | 🛄 🗖 /po - Poisoning (10)                                         |
| □ /de - Drug Effects (6)                                                                                          | I /re - Radiation Effects (1)                                    |
| 🗆 /en - Enzymology (27)                                                                                           | 💷 🗖 /st - Standards (9)                                          |
| 🗆 /ge - Genetics (8)                                                                                              | 💷 🗖 /sd - Supply & Distribution (1)                              |
| 🗇 /gd - Growth & Development (5)                                                                                  | 💷 🗖 /tu - Therapeutic Use (70)                                   |
| 🗆 /hi - History (15)                                                                                              | /to - Toxicity (26)                                              |
| /im - Immunology (6)                                                                                              | 🛄 🗖 /ul - Ultrastructure (1)                                     |
|                                                                                                    |                                                                  |
| Hints:                                                                                                    |                                                                  |
| - Subbaselings can be used to restrict the Foo                                                                    | us of your search. Select one or more subheadings by clicking in |
| <ul> <li>Subheadings can be dised to restrict the local<br/>the checkbox that precedes each desired su</li> </ul> | beading.                                                         |
| Choose Complete with AND to coach for the                                                                         | intersection of two or more subheadings                          |

(شىكل۴)

جنبه های گوناگون موضوع جستجو به همراه تعداد مقالات قابل دسترسی در هر جنبه نمایش مییابد که میتوانید جنبه مورد نظر را انتخاب و بر روی continue کلیک نمایید. در صورت انتخاب چندین جنبه میتوان در قسمت combine selection آن ها را با هم با استفاده از OR یا AND ترکیب نمود. پس از انتخاب روی continue کلیک کنید. نتایج بازیابی شده نشان داده خواهد شد. برای مشاهده نتایج بر روی display کلیک کنید.

دقت کنید گزینه map term to subject heading در پایگاههای CINAHL EMBASE CAB Biological AMED

MEDLINE Ovid ERIC قابل دسترسی است اما در سایر پایگاه های اطلاعاتی این گزینه قابل دسترسی نمیباشد.

#### Search Tools

یکی دیگر از جستجوهای مفید در Ovid گزینه search tools میباشد. براساس پایگاه اطلاعاتی که انتخاب کردهاید موارد Explode, Subheading, Permuted index همیشود (شکل ه).

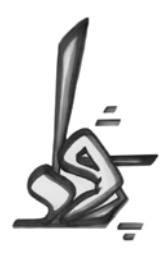

سال اول– شمارہ ۲– بھار ۱۳۸٦

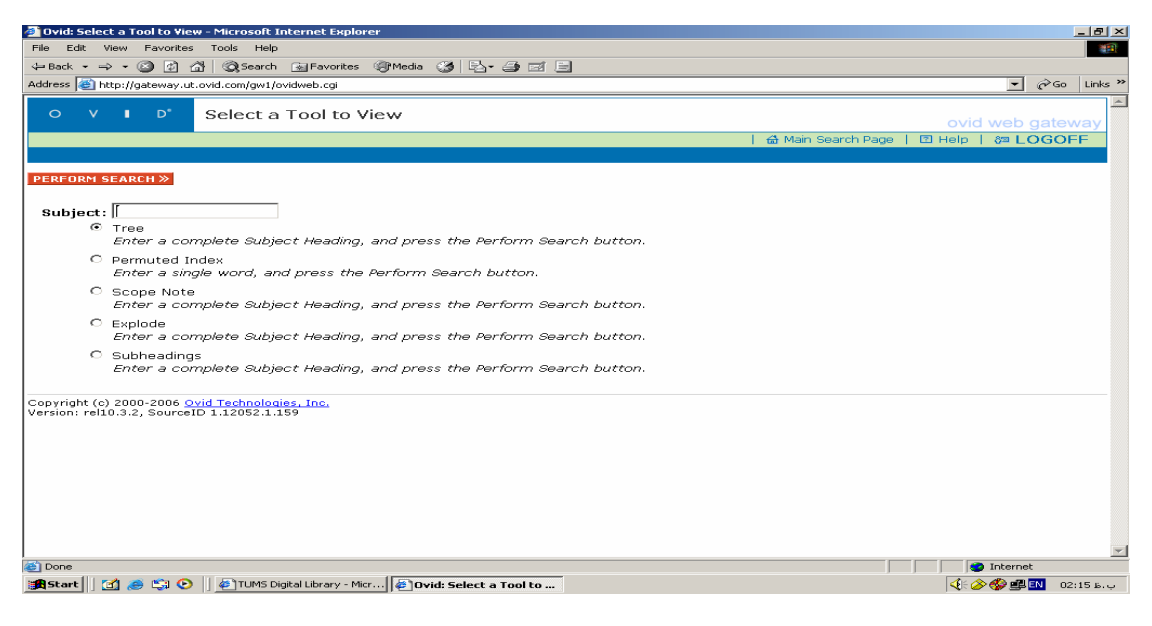

(شىكل ۵)

Tree: با انتخاب tree کلمهای که وارد میکنید به صورت ساختار درختی نمایش داده میشود. یعنی موضوع مورد جستجو بر

طبق ساختار subjected headingهای پایگاه اطلاعاتی از عام به خاص نمایش داده می شود ( شکل ٦).

| Ovid To   | ree -   | Microsoft   | Internet     | Explorer       |                                         |                 |                        | 84.<br>1 |         | <u>_</u>                                |
|-----------|---------|-------------|--------------|----------------|-----------------------------------------|-----------------|------------------------|----------|---------|-----------------------------------------|
| Fån Edk   | - Ya    | ew Fares    | ites Tool    | is Hielp       |                                         |                 |                        |          |         | 1 A A A A A A A A A A A A A A A A A A A |
| 4= Back - |         | - 0 3       | 0 0 0        | Search (       | Favorites @Hedia 3                      | 12              |                        |          |         |                                         |
| Address 🛃 | het 🖸   | tp://gatewa | y.ut.ovid.co | onn/gwst/lowid | lweb, cgi                               |                 |                        |          |         | ● 2 <sup>2</sup> Ga Links               |
| ~         |         |             | Terr         |                |                                         |                 |                        |          |         | -                                       |
|           | Υ.      |             | 1176         | :0:            |                                         |                 |                        |          |         | web gateway                             |
|           |         |             |              |                |                                         | 🖱 84a           | rch Tools 📔 🔂 Main Sea | rch Page | CD Help | to LOGOFF                               |
|           |         |             |              |                |                                         |                 |                        |          |         |                                         |
| Combine   | sel     | ections     | with: OF     | 2 4            | CONTINUE 2                              |                 |                        |          |         |                                         |
|           |         |             |              |                |                                         |                 |                        |          |         |                                         |
| Tree f    | or      | Asthn       | na           |                |                                         |                 |                        |          |         |                                         |
| databas   | e: C    | ovid MED    | LINE(R)      |                |                                         |                 |                        |          |         |                                         |
| Context   |         |             |              |                |                                         |                 |                        |          |         |                                         |
| Scroll do | wp      | for high    | ighted se    | earch ter      | 771.                                    |                 |                        |          |         |                                         |
| Select    | Terr    | m(s)        |              |                |                                         | Subject Heading | Hits                   | Explode  | Focus   | Scope Note                              |
| +1        | Ana     | stomy (     | Non Mes      | BH)            |                                         |                 |                        |          |         |                                         |
| (*)       | org     | anisms      | (Non Mi      | eSH)           |                                         |                 |                        |          |         | 0                                       |
| 100       | Disi    | eases (     | Von Mes      | aii)           |                                         |                 |                        | -        | -       |                                         |
| 1+1       | 11      | Sacten      | al Infect    | ions and       | Mycoses                                 |                 | 0                      |          |         | 0                                       |
| [+]       | -       | Virus D     | iseases      |                |                                         |                 | 24891                  |          | E.      |                                         |
| 1+1       | <b></b> | Parasit     | ic Diseas    | es             |                                         |                 | 5146                   |          | - C     | 0                                       |
| 1+1       | -       | Neopla      | sms          |                |                                         |                 | 160405                 |          | F       | u                                       |
| 1+1       |         | Muscul      | oskeletal    | Diseases       | 5                                       |                 | 4209                   |          |         | 88                                      |
| [+]       | -       | Digesti     | ve Syste     | m Diseas       | es                                      |                 | 3050                   | <b>—</b> | Г       |                                         |
| 2+1       | •       | Stomat      | ognathic     | Disease        | s                                       |                 | 293                    | <b>C</b> | E       |                                         |
| 1-1       | -       | Respira     | tory Tra     | ct Diseas      | es                                      |                 | 14273                  | <b>-</b> | F       |                                         |
|           | (-1     |             | Bronch       | ial Diseas     | ses                                     |                 | 5992                   |          |         |                                         |
|           |         | 1-1         | 5            | Asthm          | 10                                      |                 | 75522                  | <b>_</b> | F       |                                         |
|           |         |             |              | R              | Asthma, Exercise-In                     | duced           | 1739                   | 10       |         |                                         |
|           |         |             |              | Г              | Status Asthmaticus                      |                 | 898                    | E        | E       |                                         |
| -         |         |             | _            |                |                                         |                 |                        |          | -       |                                         |
| el cone   |         |             | 1000         |                | 11-11-11-11-11-11-11-11-11-11-11-11-11- |                 |                        | - Devis  | 1       | A MARTINE.                              |

(شىكل ۶)

Permuted index : استفاده از این گزینه کمک موثری در یافتن کلمات مترادف و هممعنا خواهد داشت. اگر شـما کلمـه مناسب برای دستیابی به اطلاعات دقیقتر را نمیدانید، میتوانیـد در ایـن قـسمت کلمـات متـرادف را بیابیـد و از مناسبتـرین آنهـا بـرای جستجویتان استفاده کنید ( شکل ۷).

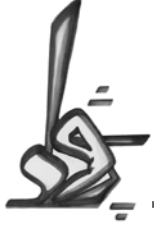

http://ssrc.tums.ac.ir/pajouda

| 🛎 Ovid: Permu                             | ited Index - Micr     | osoft Internet Explorer                                   |                        |                  |                 | _ 8 :               |
|-------------------------------------------|-----------------------|-----------------------------------------------------------|------------------------|------------------|-----------------|---------------------|
| File Edit Vie                             | ew Favorites '        | Fools Help                                                |                        |                  |                 |                     |
| $\Leftarrow Back ~ \bullet ~ \Rightarrow$ | - 🕥 🖄 🖄               | 🔇 Search 📷 Favorites 🖓 Media 🎯 🛃 - 🎒 🖃 📄                  |                        |                  |                 |                     |
| Address 🔕 htt                             | p://gateway.ut.ovi    | d.com/gw1/ovidweb.cgi                                     |                        |                  |                 | 🔻 🔗 Go Links        |
|                                           |                       |                                                           |                        |                  |                 | -                   |
| 0 1                                       |                       | remuted Index                                             |                        |                  |                 | ovid web gateway    |
|                                           |                       |                                                           | 🔰 🖹 Search Too         | ols   🔂 Main Sea | arch Page   🛛 H | Help   🍘 LOGOFF     |
|                                           |                       |                                                           |                        |                  |                 |                     |
| Combine sele                              | ections with:         | OR CONTINUE >>                                            |                        |                  |                 |                     |
|                                           |                       |                                                           |                        |                  |                 |                     |
| Permuted                                  | d Index fo            | <sup>r</sup> asthma                                       |                        |                  |                 |                     |
| Database: O                               | vid MEDLINE(          | र)                                                        |                        |                  |                 |                     |
| Select Terr                               | n(s)                  | Subject Heading                                           | Hits                   | Explode          | Focus           | Scope Note          |
|                                           | Asthma                |                                                           | 75522                  |                  |                 |                     |
|                                           |                       | see related Anti-Asthmatic Agents                         | 4746                   |                  |                 | 0                   |
|                                           | Asthma, B             | ronchial                                                  |                        |                  |                 | 0                   |
|                                           |                       | see <u>Asthma</u>                                         | 75522                  |                  |                 | 8                   |
|                                           | Asthma, C             | ardiac                                                    |                        |                  |                 | <u> </u>            |
|                                           |                       | see Dyspnea, Paroxysmal                                   | 206                    |                  |                 |                     |
|                                           | ASTHMA EX             | KERCISE IND                                               |                        |                  |                 |                     |
|                                           |                       | see Asthma, Exercise-Induced                              | 1739                   |                  |                 |                     |
|                                           | Asthma, Exe           | ercise-Induced                                            | 1739                   |                  |                 |                     |
|                                           | Bronchial #           | Asthma                                                    |                        |                  |                 |                     |
|                                           |                       | see <u>Asthma</u>                                         | 75522                  |                  |                 |                     |
|                                           | Exercise-I            | nduced Asthma                                             |                        |                  |                 |                     |
|                                           |                       | see Asthma, Exercise-Induced                              | 1739                   |                  |                 | <u> </u>            |
| -                                         |                       |                                                           |                        |                  |                 |                     |
| Hints:                                    |                       |                                                           |                        |                  |                 |                     |
| • C                                       | lick on a <b>Subj</b> | ect Heading to view its "tree" - related terms that an    | e more general ar      | nd more specifi  | <b>.</b>        |                     |
| • S                                       | elect the Exp         | lode box if you wish to retrieve results using the selec  | ted term and all       | of its more spe  | cific terms.    | d the major point   |
| 8)<br>1                                   |                       |                                                           |                        |                  |                 | 🥝 Internet          |
| 🚮 Start 📗 🗹                               | 1 🥭 😂 🛛               | 🔄 TUMS Digital Library - Micr 🕢 Ovid: Permuted Index 🖉 Do | cument2 - Microsoft W. |                  | 6               | ق.ط 10:25 🚺 🚺 🕮 🌒 🌾 |
|                                           | 1.4                   |                                                           |                        |                  |                 |                     |

(شىكل ۷)

Scope note: معنای واژه و کاربرد آن کلمات مترادف و هممعنا را ارایه می دهد (شکل ۸).

| a dát Vev farante Toki Heli<br>Bok                                                                                                    | File       Edit       Year       Year | CVIC WOD COOPWAY                                                                                                    |
|----------------------------------------------------------------------------------------------------|----------------------------------------------------------------------------------------------------|----------------------------------------------------------------------------------------------------|
| IBAS                                                                                                    | Back + → - ② ③ ① ③ ③ ③ ◎ General Procestes ③ Media ③ ③ ○ - ④ □ □         dess ◎ http://gsteway.ut.ovid.com/gw1/ovidweb.cgi         O       V       I       D*       Scope Note Display         O       V       I       D*       Scope Note Display         O       V       I       D*       Scope Note Display         O       V       I       D*       Scope Note Display         O       V       I       D*       Scope Note I of         ope Note for: Asthima       astH HEADING: ASTHMA       SCOPE: A form of bronchial disorder associated with airway obstruction, marked by recurrent att due to spasmodic contraction of the bronchi.         NOTE: do not coord with BRONCHIAL DIS for X ref ASTHMA, BRONCHIAL; /drug ther: consider als CARDIAC see DYSPNEA, PAROXYSMAL is available         FERENCES:       the Related:                                                                                                    | CVID WOD COOWAY                                                                                                    |
|                                                                                                    |                                                                                                    | کر سام **<br>Ovid web goloway<br>Main Search Page   ۲۵ Help   تا LOGOFF<br>acks of paroxysmal dyspnea, with wheezing<br>a ANTI-ASTHMATIC AGENTS; ASTHMA, |
| O       V       I       O       Scope Note Display       CVId web control of the logical web control of the logical control of the logical conterol of th                                                                            | O       Y       I       D'       Scope Note Display         Ope Note for: Asthma         asH HEADING: ASTHMA       Scope: A form of bronchial disorder associated with airway obstruction, marked by recurrent att due to spasmodic contraction of the bronchi.         NOTE: do not coord with BRONCHIAL DIS for X ref ASTHMA, BRONCHIAL; /drug ther: consider als CARDIAC see DYSPNEA, PAROXYSMAL is available         FERENCES:         e Related:                                                                                                    | A Man Search Page   II Help   I I E LOGOFF                                                                                                    |
| Search Tool: @ Main Search Dage 10 Helb 1 @ LOGOFF  appe Note for: Asthma SCOFE: A form of bronchial disorder associated with airway obstruction, marked by recurrent attacks of paroxysmal dyspnea, with wheezing due to speamotic contraction of the bronchi. NOTE: do not coord with BRONCHIAL DIS for X ref ASTHMA, BRONCHIAL; /drug the:: consider also ANTI-ASTHMATIC AGENTS; ASTHMA, CARDIAC see OYSPNEA, PAROXYSMAL is available  FERENCES:  e Reloted:     astIma, bronchial     bronchial     bronchia     bronchia     bronch | ope Note for: Asthma asH HEADING: ASTHMA SCOPE: A form of bronchial disorder associated with airway obstruction, marked by recurrent att due to spasmodic contraction of the bronchi. NOTE: do not coord with BRONCHIAL DIS for X ref ASTHMA, BRONCHIAL; /drug ther: consider als CARDIAC see DYSPNEA, PAROXYSMAL is available FERENCES: e Related:                                                                                                    | A Man Search Page   III Help   III E LOGOFF                                                                                                    |
| INSH HEADING: ASTHMA<br>SCOPE: A form of bronchial disorder associated with airway obstruction, marked by recurrent attacks of paroxysmal dyspnea, with wheezing<br>due to spasmotic contraction of the bronchi.<br>NOTE: do not coord with BRONCHIAL DIS for X ref ASTHMA, BRONCHIAL; /drug ther: consider also ANTI-ASTHMATTIC AGENTS; ASTHMA,<br>CARDIAC see DYSPNEA, PAROXYSMAL is available<br>FERENCES:<br>e Related:<br>aNTI-ASTHMATTIC AGENTS<br>eed For:<br>asthma, bronchial<br>bronchial asthma<br>arright (c) 2000-2006 Codd Technologies, Inc.<br>sioni ref20.3.2, SourceID 1.12052.1.159                                                                                                    | ope Note for: Asthma<br>ISH HEADING: ASTHMA<br>SCOPE: A form of bronchial disorder associated with airway obstruction, marked by recurrent att<br>due to spasmodic contraction of the bronchi.<br>NOTE: do not coord with BRONCHIAL DIS for X ref ASTHMA, BRONCHIAL; /drug ther: consider als<br>CARDIAC see DYSPNEA, PAROXYSMAL is available<br>FERENCES:<br>a Related:                                                                                                    | acks of paroxysmal dyspnea, with wheezing<br>o ANTI-ASTHMATIC AGENTS; ASTHMA,                                                                            |
| ASH HEADING: ASTHMA<br>SCOPII: A form of bronchial disorder associated with airway obstruction, marked by recurrent attacks of paroxysmal dyspnea, with wheezing<br>due to spasmodic contraction of the bronchi.<br>NOTE: do not coord with BRONCHIAL DIS for X ref ASTHMA, BRONCHIAL; /drug ther: consider also ANTI-ASTHMATIC AGENTS; ASTHMA,<br>CARDIAC see DYSPINEA, PAROXYSMAL is available<br>FFRENCES:<br>a ANTI-ASTHMATIC AGENTS<br>asthma, bronchial<br>bronchial asthma<br>Pyright (c) 2000-2000 Coid Technologies, Inc.<br>rsion: rel10.3.2; SourceID 1.12052.1.159                                                                                                    | aSH HEADING: ASTHMA<br>SCOPE: A form of bronchial disorder associated with airway obstruction, marked by recurrent att<br>due to spasmotic contraction of the bronchi.<br>NOTE: do not coord with BRONCHIAL DIS for X ref ASTHMA, BRONCHIAL; /drug ther: consider als<br>CARDIAC see DYSPNEA, PAROXYSMAL is available<br>IFERENCES:<br>IN Related:                                                                                                    | acks of paroxysmal dyspnea, with wheezing<br>a ANTI-ASTHMATIC AGENTS; ASTHMA,                                                                            |
| CARDIAC See DYSPNEA, PAROXYSMAL IS available FERENCES: eRelated: ANTI-ASTHMATIC AGENTS ed For: asthma, bronchial bronchial asthma pyright (c) 2000-2006 <u>Coid Technologies, Inc.</u> rsion: rel10.3.2, SourceID 1.12052.1.159                                                                                                    | CARDIAC SEE DYSENEA, PAROXYSMAL IS available                                                                                                    |                                                                                                    |
| e Related:<br>ANTI-ASTHMATIC AGENTS<br>eed For:<br>asthma<br>pyright (c) 2000-2006 <u>Ovid Technologits, Inc.</u><br>sion: rel10.3.2, SourceID 1.12052.1.159<br>Iternet                                                                                                    | e Related:                                                                                                    |                                                                                                    |
| ed For:<br>asthma, bronchial<br>bronchial asthma<br>pyright (c) 2000-2006 <u>Coid Technologies, Inc.</u><br>rsion: rel10.3.2; SourceID 1.12052.1.159                                                                                                    | ANTI-ASTHMATIC AGENTS                                                                                                    |                                                                                                    |
| pyright (s) 2000-2006 <u>Ovid Tachnologias. Inc.</u><br>rision: rel10.3.2, SourceID 1.12052.1.159                                                                                                    | ied For:<br>asthma, bronchial<br>bronchial asthma                                                                                                    |                                                                                                    |
| a Internet                                                                                                    | pyright (e) 2000-2006 <u>Ovid Technologies, Inc.</u><br>rsion: rel10.3.2, SourceID 1.12052.1.159                                                                                                    |                                                                                                    |
| j Diterret                                                                                                    |                                                                                                    | -                                                                                                    |
|                                                                                                    |                                                                                                    |                                                                                                    |

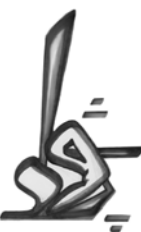

سال اول– شمارہ ۲– بھار ۱۳۸٦

Explode: مانند آنچه در توضیحات قبلی گفته شد کلمه مورد نظر شما با تمامی زیـر شـاخههای موضـوعی آن بـه صـورت ساختار درختی جستجو میشود.

Subheading: با استفاده از این گزینه کلیه جنبههای گوناگون کلمه مورد جستجو نشان داده می شود که می توان موارد مورد نیاز را انتخاب و با واژه اصلی ترکــــیب کرد. به عنوان مثال اگر کلمه موردنظر شما یک بیــــماری باشـد subheadingهای آن شامل تشخیص، درمان، داروهای مربوط و.... می باشد.

### منابع:

۱. میرزایی ع، عبداللهزاده س، صلواتی ع. آشنایی با شیوههای جستجو در منابع اطلاعاتی اینترنتی. تهران، معاونت پژوهشی دانشگاه علوم پزشکی تهران؛ ۱۳۸٤

Ovid database guides Available at: http://www.ovid.com/site/products/ovidguide/biosis.htm#advanced
 Medical subject headings. Available. at: http://www.nlm.nih.gov/mesh/into\_prefact2007.html

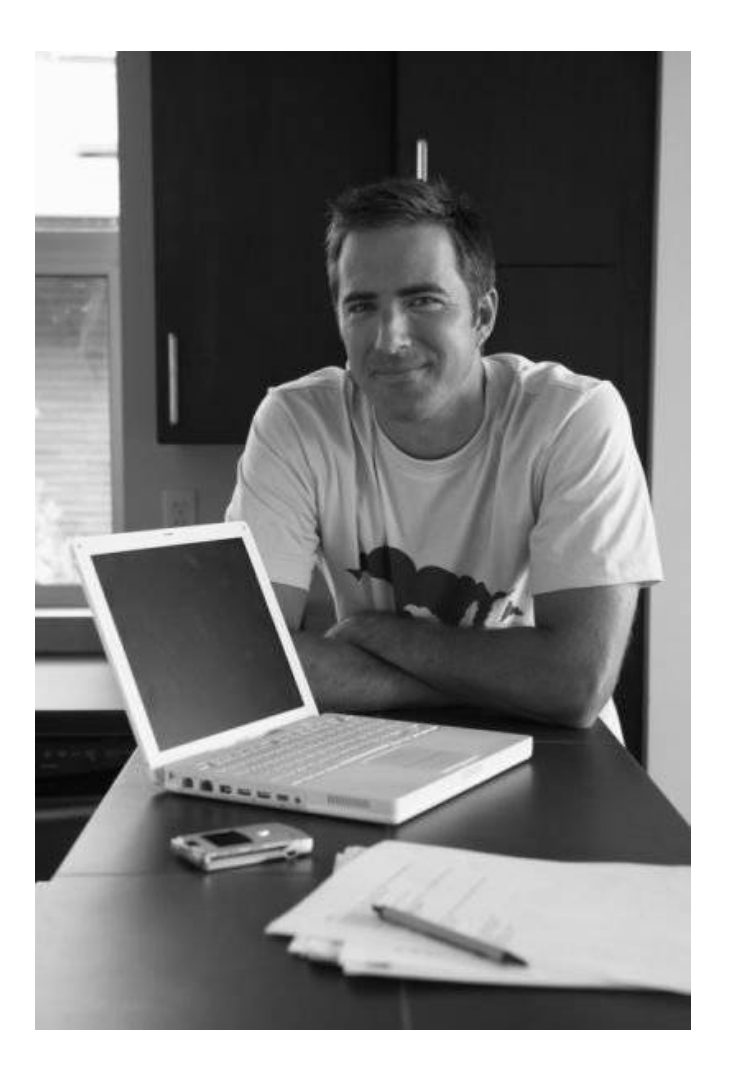